# Guia de Instalação

## ► Instalar

Ajustar o tamanho da projecção

O tamanho da imagem projectada é determinado basicamente pela distância entre a lente do videoprojector e o ecrã.

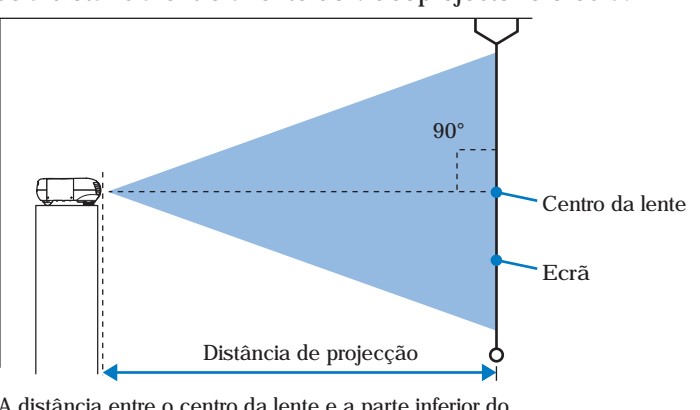

A distância entre o centro da lente e a parte inferior do ecrã varia consoante a definição de ajuste da lente.

Consulte a tabela seguinte para instalar o videoprojector de forma a que as imagens sejam projectadas no ecrã com o tamanho correcto.

|                           |                  | Distância de projecção (cm)                                         |  |
|---------------------------|------------------|---------------------------------------------------------------------|--|
| Tamanho do ecrã 16:9 (cm) |                  | Menor Maior<br>(Ajuste do zoom: – (Ajuste do zoom:<br>Wide) - Tele) |  |
| 30"                       | $66 \times 37$   | 87–133                                                              |  |
| 40"                       | $89 \times 50$   | 118–179                                                             |  |
| 60"                       | $130 \times 75$  | 179–270                                                             |  |
| 70"                       | $154 \times 87$  | 209–316                                                             |  |
| 80"                       | 180 × 100        | 240-361                                                             |  |
| 100"                      | $220 \times 120$ | 301-452                                                             |  |
| 200"                      | 440 	imes 250    | 606–909                                                             |  |
| 300"                      | $660 \times 370$ | 911-1365                                                            |  |

| Tamanho do ecrã 16:9 (cm) |                  | Distância de projecção (cm)                                         |  |
|---------------------------|------------------|---------------------------------------------------------------------|--|
|                           |                  | Menor Maior<br>(Ajuste do zoom: – (Ajuste do zoom:<br>Wide) - Tele) |  |
| 30"                       | 61 	imes 46      | 108–164                                                             |  |
| 40"                       | $81 \times 61$   | 146-220                                                             |  |
| 60"                       | $120 \times 90$  | 221-332                                                             |  |
| 70"                       | $142 \times 106$ | 258-388                                                             |  |
| 80"                       | $160 \times 120$ | 295-443                                                             |  |
| 100"                      | $200 \times 150$ | 370–555                                                             |  |
| 200"                      | $410 \times 300$ | 745–1114                                                            |  |
| 300"                      | 610 	imes 460    | 1119–1672                                                           |  |

#### Métodos de projecção

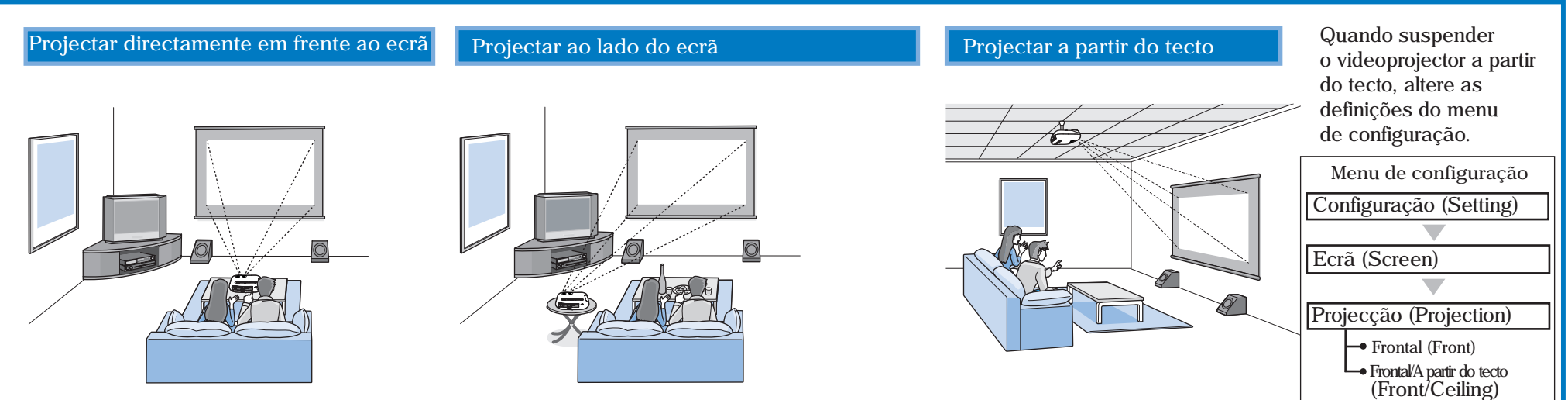

• Evite instalar o videoprojector em locais sujeitos a muito pó, como, por exemplo, em quartos.

Limpe o fitro de ar pelo menos de 3 em 3 meses.

Limpe o filtro de ar com mais frequência se utilizar o videoprojector em locais sujeitos a pó.

- Quando instalar o videoprojector junto a uma parede, deixe um espaço de, pelo menos, 20 cm entre o videoprojector e a parede.
- É necessário um método especial de instalação para suspender o videoprojector a partir do tecto. Se pretender utilizar este método de instalação, contacte o fornecedor.

#### Instalar a tampa dos cabos

Depois de ligar o equipamento de vídeo ou o computador, pode instalar a tampa dos cabos fornecida com o videoprojector para ocultar as ligações e dar um aspecto organizado aos cabos.

#### Instalar

- ① Insira as duas patilhas existentes no interior da tampa
- dos cabos nas aberturas situadas no videoprojector. 2 Fixe a tampa dos cabos apertando os dois parafusos
- de fixação.

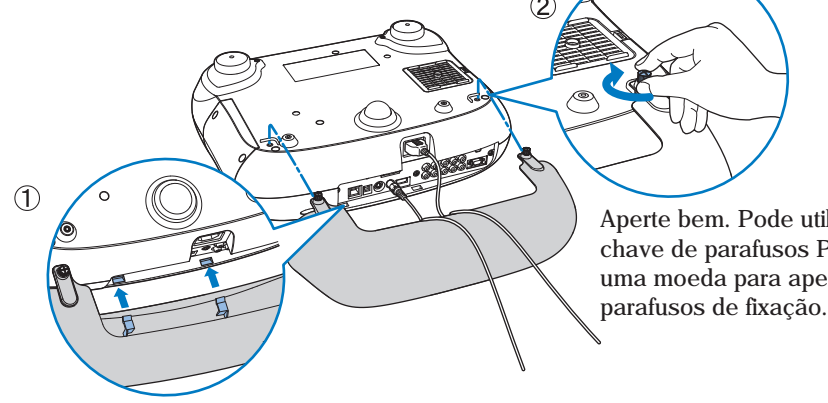

#### Se instalar o videoprojector no tecto, pode mudar a orientação da placa do logótipo da EPSON que, caso contrário, apareceria voltada para baixo. Exerça pressão na extremidade da placa junto à abertura de exaustão de ar. A outra extremidade da placa levanta de forma a que a possa puxar ligeiramente para fora e rodar.

#### Retirar

Desaperte os parafusos de fixação até os retirar do videoprojector e, em seguida, levante a tampa dos cabos para a retirar.

Aperte bem. Pode utilizar uma chave de parafusos Phillips ou uma moeda para apertar os

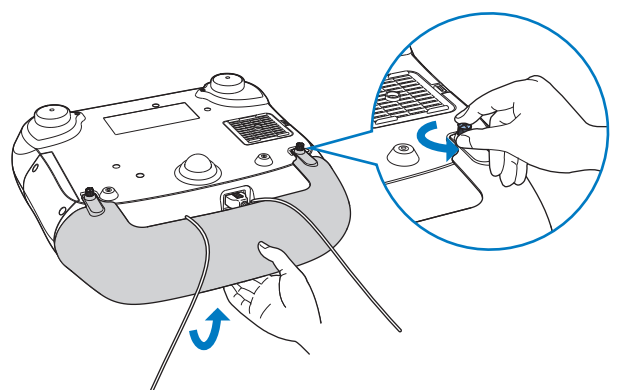

#### Ajuste da lente

Pode ajustar a lente para posicionar a imagem sem a distorcer e esta possibilidade torna-se ainda mais útil quando utilizar o videoprojector nas seguintes situações:

- Suspenso a partir do tecto
- Com um ecrã instalado numa altura elevada
- Instalado ao lado do ecrã para que possa visualizar o ecrã de frente

Centro da lente

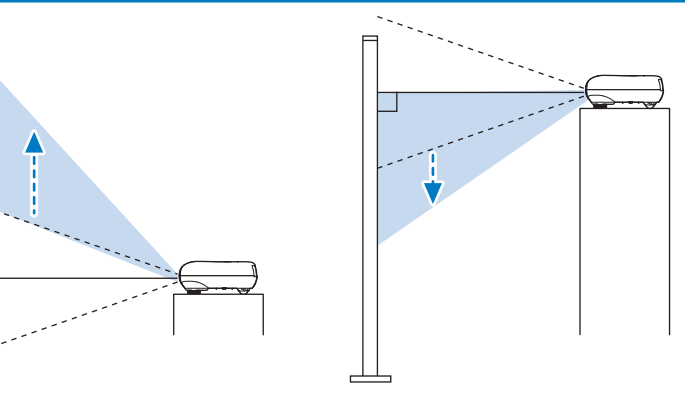

Comando à distância

- Instalado numa prateleira, etc.
- 🚁 " 🖧 Ajustar o ecrã de projecção" Ajuste da posição da imagem projectada (ajuste da lente)
- \* As linhas tracejadas indicam o ângulo de projecção a partir da posição central da lente.

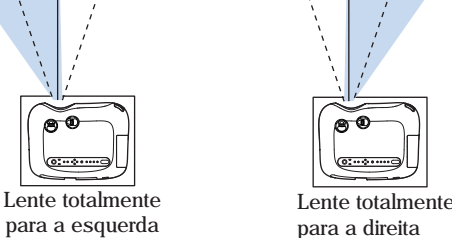

Lente totalmente para cima

3

Lente totalmente para baixo

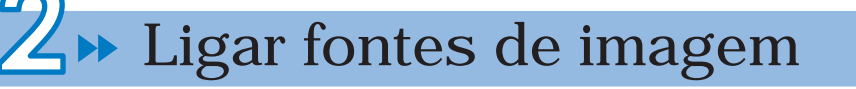

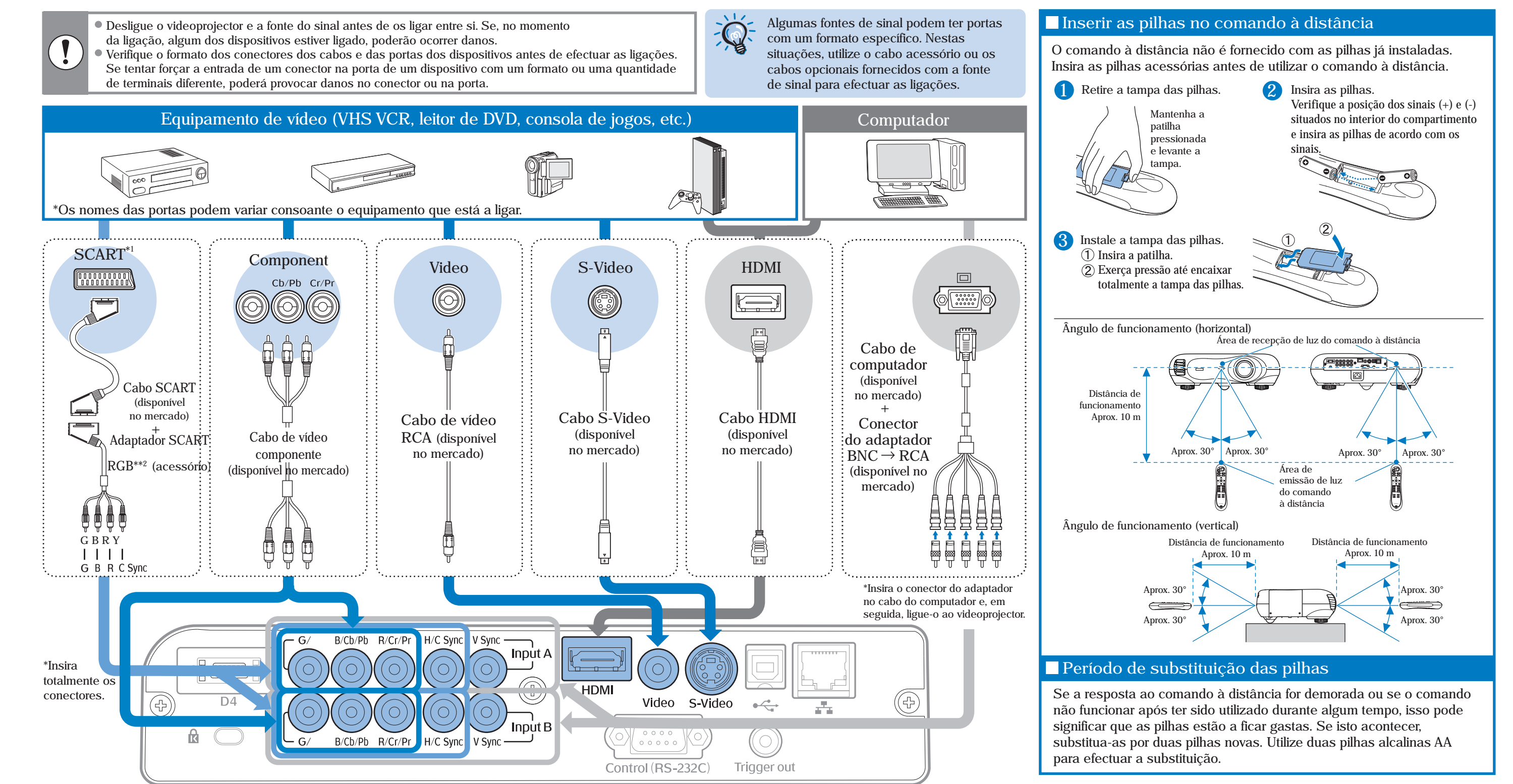

\*1 Se tiver ligado um DVD através de um adaptador SCART RGB, mude a definição Entrada A (InputA) ou Entrada B (InputB) para Vídeo RGB (RGB-Video). 🖙 Seleccionar a fonte da imagem em 🐴. \*2 Em alguns países, o adaptador SCART RGB pode não ser fornecido como acessório.

4

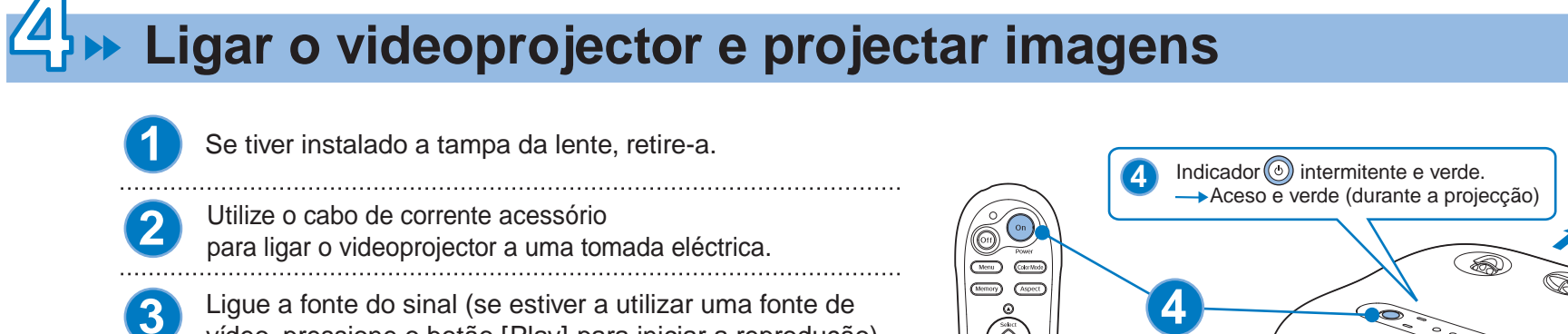

Ligue o videoprojector.

Q

Após alguns instantes, a lâmpada acende e a projecção inicia. A área à volta dos botões do painel de controlo e dos caracteres mantém-se iluminada quando o videoprojector está ligado. Assim, pode utilizar o videoprojector numa sala escura.

vídeo, pressione o botão [Play] para iniciar a reprodução).

• O videoprojector está equipado com uma função de bloqueio (Lock Setting) que evita que sejam efectuadas operações incorrectas.

- Para apagar a luz à volta dos botões do painel de controlo e dos caracteres, desactive a opção de iluminação dos botões (Button Illumination).
- 🗇 Guia do Utilizador: "Funções dos Menus de Configuração"

• Este videoprojector está equipado com uma função de ajuste (Auto Setup) que ajusta automaticamente as imagens para a melhor qualidade quando o sinal de entrada do computador que está ligado muda.

• Se o videoprojector estiver ligado a um computador portátil ou a um computador com um monitor LCD, poderá ter de utilizar definições de funções ou do teclado para alterar o destino de saída. Mantenha pressionada a tecla 🛅 , e pressione a tecla 🖾 (a tecla com um símbolo 📙 / 🔲 ). Depois de efectuar a selecção, a projecção inicia após alguns instantes.

Documentação do computador

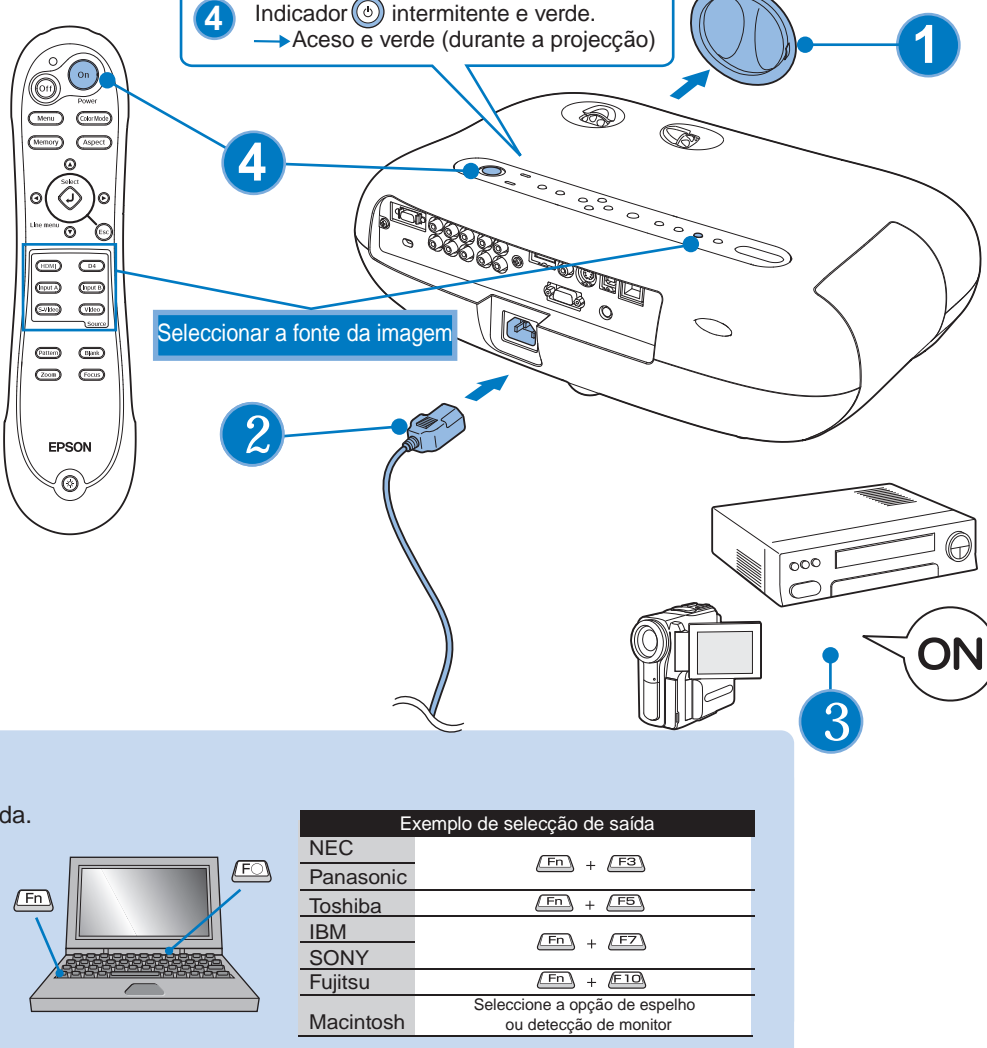

do videoprojector para seleccionar a fonte de sinal. • Utilizar o comando à distância Pressione o botão com o nome da porta à qual está ligada a fonte de sinal que pretende utilizar. Se a fonte estiver ligada à porta [D4], [InputA] ou [InputB], pressione D4, (Input A) ou (Input B) para alternar entre os sinais de vídeo correspondentes aos sinais provenientes do equipamento de vídeo. Vídeo componente: D4 D4 (Auto) (predefinição) (Input A), (Input B) Componente: Auto (predefinicão) Se as cores não parecerem naturais, seleccione Componente: YCbCr ou Componente: YPbPr VÍdeo RGB: RGB-Vídeo Sempre que pressionar →D4 (Auto) → D4 (YCbCr) a definição muda da seguinte -D4 (YPbPr) 🗲 forma: Sempre que pressionar (Input A) → Component :Auto → Component :YCbCr ou (Input B), a fonte muda da - RGB 🗲 RGB-Video 🗲 Component : YPbPr 🗲 seguinte forma: • Utilizar o painel de controlo do videoprojector Quando pressiona, aparece o menu de [Source] selecção. Input A Utilize 👝 e 🥥 para seleccionar a fonte do sinal. Input B Pressione 🔵 para activar. S-Video Video Se seleccionar D4, Entrada A (InputA), Entrada B ◆D4 ④ (InputB), aparecerá um menu onde pode HDMI seleccionar o formato do sinal. Seleccione o formato correspondente ao sinal de imagem do

equipamento que está ligado.

Se tiver ligado mais do que uma fonte de sinal ou se não estiver a projectar

imagens, utilize os botões do comando à distância ou do painel de controlo

Não é possível seleccionar a fonte do sinal /

Se ocorrer um problema com a projecção apesar de o videoprojector estar instalado e ligado correctamente, verifique as indicações apresentadas em seguida. As imagens não são projectadas correctamente Se não conseguir resolver o problema, consulte 🖉 "Quando os Indicadores Luminosos Não Apresentam Solução" no Guia do Utilizador.

|                                   | As definições do sinal de entrada<br>correspondem às do videoprojector?<br>Se ligado à porta<br>[InputA] ou [InputB] | Pressione (nour A), (nour B) ou O consoante a fonte de entrada de vídeo e seleccione o formato correspondente aos sinais desse equipamento. |
|-----------------------------------|----------------------------------------------------------------------------------------------------|----------------------------------------------------------------------------------------------------|
|                                   | A fonte do sinal está<br>a reproduzir as imagens?                                                                    | Pressione o botão [Play] para iniciar a<br>reprodução no equipamento de vídeo.                                                              |
| Não é possível<br>seleccionar uma | Ligou o VCR através<br>de um adaptador SCART RGB?                                                                    | Pressione (Video) para mudar a fonte de imagem para Vídeo (Video).                                                                          |
| fonte do sinal ligada.            | Ligou o DVD através<br>de um adaptador SCART RGB?                                                                    | Mude a definição do DVD para saída RGB.                                                                                                    |

| As imagens aparecem esverdeadas ou arroxeadas | As definições do sinal<br>de entrada correspondem<br>às do videoprojector?<br>Se ligado à porta<br>[InputA] ou [InputB] | Pressione (nput A), (nput B) ou O consoante a<br>fonte de entrada de vídeo e seleccione o<br>formato correspondente aos sinais desse<br>equipamento. |
|-----------------------------------------------|----------------------------------------------------------------------------------------------------|----------------------------------------------------------------------------------------------------|
|-----------------------------------------------|----------------------------------------------------------------------------------------------------|----------------------------------------------------------------------------------------------------|

Menu de selecção

Seleccionar a fonte da imagem

## Ajustar o ecrã de projecção

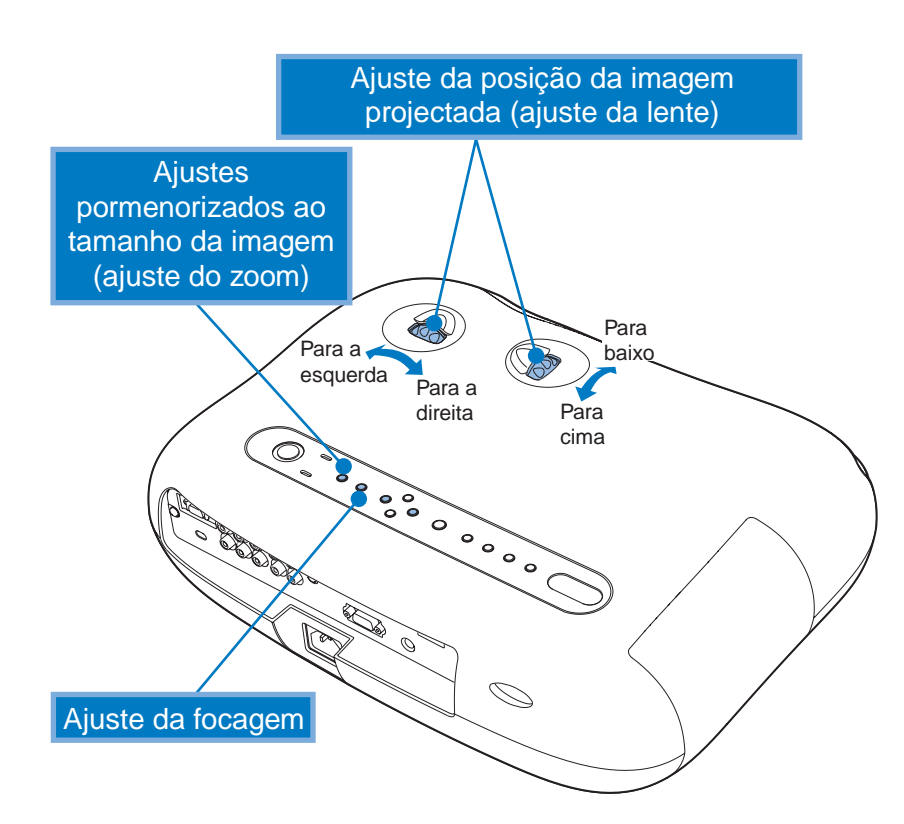

O ajuste do zoom e da focagem devem ser efectuados depois de a lâmpada acender. Se pressionar ◄ Oou O ► o ajuste é efectuado em incrementos de um. Se mantiver o botão pressionado, o ajuste é contínuo.

#### Ajuste da focagem

Se pressionar o ícone de ajuste aparecerá na imagem. Pressione  $\neg \bigcirc e \bigcirc r$  para ajustar a focagem. Volte a pressionar para terminar o ajuste.

#### Visualizar um modelo de verificação

Pode projectar um modelo de verificação, quando, por exemplo, configurar o videoprojector para efectuar a correcção keystone e efectuar ajustes no menu da linha.

Se pressionar (Pattern) no comando à distância, aparecerá o menu de selecção do modelo. Menu de selecção

#### [Test Pattern]

O ajuste pode ser efectuado enquanto visualiza o modelo de verificação.

#### Ajuste da posição da imagem projectada (ajuste da lente)

Utilize os dois botões de ajuste da lente para ajustar a posição da imagem. Quando rodar os botões, irá sentir alguma resistência, o que significa que foi alcançado o valor médio aproximado do ângulo de ajuste. Se for difícil rodar mais os botões de ajuste da lente e a posição da imagem não sofrer alterações, isso significa que já não é possível efectuar mais ajustes.

🖉 " 🛛 Instalar" - Ajuste da lente

#### Ajustes pormenorizados ao tamanho da imagem (ajuste do zoom)

Se pressionar o ícone de ajuste aparecerá na imagem. Pressione  $\triangleleft \bigcirc e \bigcirc \vdash$  para ajustar o zoom.

Volte a pressionar para terminar o ajuste.

O ajuste pode ser efectuado enquanto visualiza o modelo de verificação.

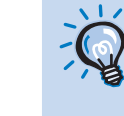

Se pressionar O ou O, aparecerá uma indicação no ecrã e se não for possível efectuar o ajuste, isso significa que a função Fixar Zoom (Zoom Lock) ou Fixar Focagem (Focus Lock) está activada. Se pretender efectuar ajustes, desactive as funções de bloqueio.

S Guia do Utilizador: "Funções dos Menus de Configuração"

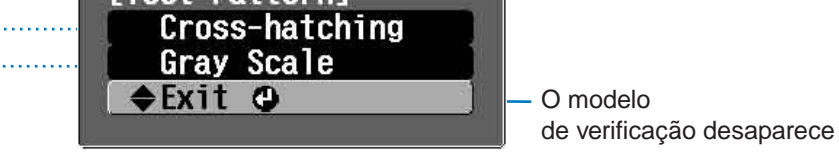

#### Padrões ondulados

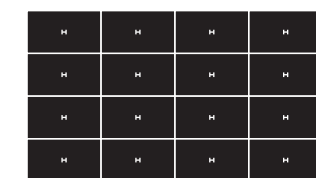

Pode utilizar esta opção para verificar se o videoprojector está inclinado ou instalado na vertical em frente ao ecrã.

#### Níveis de cinzento

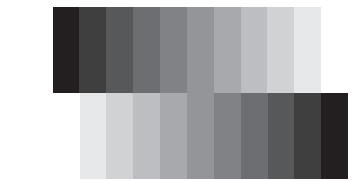

Utilize esta opção quando pretender ajustar o brilho, a qualidade da imagem ou a tonalidade das cores. Para efectuar o ajuste utilize o menu da linha. Só é possível ajustar o brilho quando não estão a ser recebidos sinais de imagem.

#### Corrigir a inclinação do videoprojector

Se as imagens projectadas estiverem inclinadas na horizontal, utilize os pés frontais reguláveis para ajustar o videoprojector de forma a que este fique

posicionado na horizontal. Para aumentar os pés, coloque-se por trás do videoprojector e rode ambos os pés para fora com ambas as mãos. Tenha em atenção que os pés foram concebidos para rodar em diferentes direcções.

Aumentar

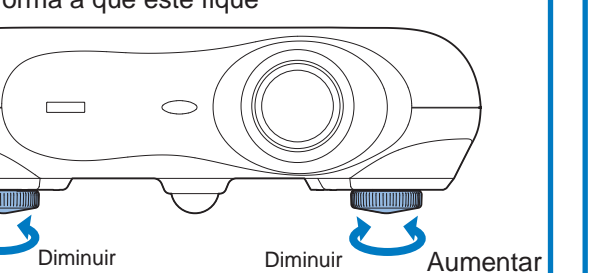

#### Corrigir a distorção *keystone* (Keystone)

Quando pretender ajustar a projecção para um nível superior ou inferior ao ângulo de ajuste da lente, instale o videoprojector inclinado. Quando o videoprojector estiver inclinado, a imagem projectada pode aparecer com distorção trapezoidal. Se isso acontecer, pressione 🖄 (  $\mathbf{x}$  ( $\mathbf{O}$ ) no painel de controlo do videoprojector para ajustar as imagens. No entanto, a qualidade da imagem será inferior à obtida quando utiliza a função de ajuste da lente.

Quando a lente está ajustada para a esquerda ou para a direita, não é possível efectuar uma correcção keystone completa. Quando efectuar correcções keystone, coloque a lente a meio das posições esquerda e direita.

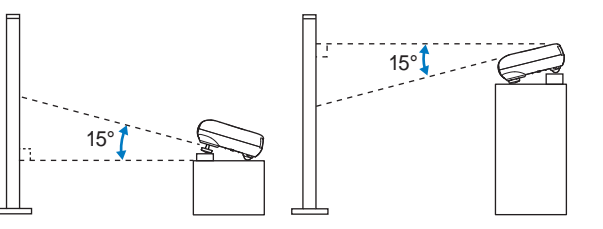

Pode corrigir a distorção keystone até um ângulo vertical máximo de aproximadamente 15°.

### **Desligar o videoprojector**

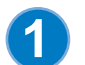

Desligue as fontes de sinal que estão ligadas ao videoprojector.

O indicador luminoso 💿 fica intermitente e cor-de-laranja e é iniciado o período de arrefecimento.Durante o período de arrefecimento (cerca de 30

acende (cor-de-laranja) e o videoprojector entra em modo de espera.

segundos) não é possível utilizar o comando à distância nem o painel de controlo do

videoprojector. Quando o período de arrefecimento terminar, o indicador luminoso 💿

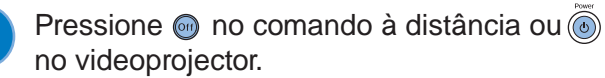

Se pressionar (6), aparece a mensagem apresentada à direita; volte a pressionar (6).

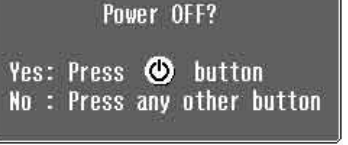

Se aparecer uma mensagem a indicar que o videoprojector está demasiado quente e que deve verificar se a abertura para saída de ar está bloqueada ou que deve limpar ou substituir o filtro de ar, pressione 🥥 ou 🔘 para desligar o videoprojector e siga as instruções apresentadas na mensagem.

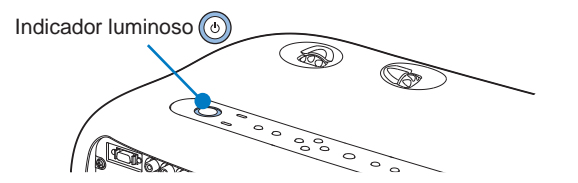

#### Instale a tampa da lente.

3

Coloque a tampa na lente quando não estiver a utilizar o videoprojector para proteger a lente de pó e objectos estranhos.

Se não utilizar o videoprojector por um longo período 4 de tempo, retire o cabo de corrente da tomada eléctrica.

Antes de retirar o cabo, certifique-se sempre de que o videoprojector está em modo de espera. Depois de retirar o cabo, o indicador luminoso 💿 permanece aceso durante alguns instantes e depois apaga.

Retire os cabos que ligam outros equipamentos 5 ao videoprojector.

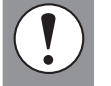

Se o videoprojector estiver instalado numa superfície, como, por exemplo, numa secretária, a superfície da secretária mais próxima da abertura de exaustão de ar ficará quente.